# Account Unlock / Password Reset

## For Trader, Dealer, RMS, SysAdmin, Operations Role

Login to "Sysadmin" Role from "192.168.95.11" using Internet Explorer.

Use Password Reset for the following scenario:

- 1. Forgot Password.
- 2. Account Unlock.

### Path: System Users ===> User Password

| Chittagong Stock Exchange      | Home  Logo<br>Userld: 147N<br>e Ltd. | out<br>IOIN                     |                                 |                                       |
|--------------------------------|--------------------------------------|---------------------------------|---------------------------------|---------------------------------------|
| System Masters                 | System Users                         | System Instruments              | A System Risk                   |                                       |
| 1                              | Investor Maintenance                 |                                 |                                 |                                       |
|                                | User Maintenance                     |                                 |                                 |                                       |
| At times investor's forget the | User Password                        | ords get invalidated owing to m | ultiple wrong attempts. At such | times a reset password request has to |
| be initiated by the supervisor | Menu Maintenance                     | apture the password reset re-   | uests of the investors. A new   | login password can be generated. goTX |
| will print the new password    | Office Maintenance                   | Jay alter it is reset. Details  |                                 |                                       |
|                                | Registration Approval                |                                 |                                 |                                       |
| Investor Em                    | ployee                               |                                 |                                 |                                       |
| Participant -                  | -Select 👻 Inv                        | vestor Code                     | Search                          | Save Cancel                           |

### Path:

- 1. Select "User Password" from "System Users".
- 2. Select "Employee"

| Chittagong Stock Exchange Ltd.                                                                                                    | Home  Logout<br>Userid: 147MOIN                                         |                                                                                         |                                     |
|----------------------------------------------------------------------------------------------------|-------------------------------------------------------------------------|-----------------------------------------------------------------------------------------|-------------------------------------|
| System Masters System System S | stem Users 🥖 System Ins                                                 | truments System Risk                                                                    |                                     |
| User reset password differs from inv<br>passwords. The supervisor will have<br>Investor Employee                                                                                                    | estor reset , because these are system<br>to 2 nd create a new password | n users and need to be given passwords immedi<br>for other system users. <b>Details</b> | ately. There is no system generated |
| User Code 147CTG01                                                                                                    | New Password                                                            | Re-enter Password                                                                       | Save Cancel                         |
|                                                                                                    | 3                                                                       |                                                                                         |                                     |

- 3. Enter "User Code" & intended password twice.
- 4. Select "Save" and password will be resetted.

## Investor Account Unlock / Password Reset

Login to "Sysadmin" Role from "192.168.95.11" using Internet Explorer.

Use Password Reset for the following scenario:

- 1 Forgot Password.
- 2 Account Unlock.

### Path: System Users ===> User Password

| Chittagong Stock Exchange                                                                      | Home  Logo<br>Userid: 147N<br>e Ltd.                    | out<br>MOIN                                                                                                    |
|------------------------------------------------------------------------------------------------|---------------------------------------------------------|----------------------------------------------------------------------------------------------------|
| System Masters                                                                                 | System Users                                            | System Instruments Asystem Risk                                                                                                    |
| 1                                                                                              | Investor Maintenance<br>User Maintenance                |                                                                                                    |
| At times investor's forget the<br>be initiated by the supervise<br>will print the new password | User Password<br>Menu Maintenance<br>Office Maintenance | Inds get invalidated owing to multiple wrong attempts. At such times a reset password request has to apture the password reset requests of the investors. A new login password can be generated, goTX day after it is reset. <b>Details</b> |
| Investor Em                                                                                    | Registration Approval                                   |                                                                                                    |
| Participant                                                                                    | -Select V In                                            | ivestor Code Search Save Cancel                                                                                                    |

1. Select "User Password" from "System Users".

| Chittagong Stock Ex-                                                                        | Hom<br>User<br>change Ltd.                                                                  | e  Logout<br>Id: 147MOIN                                                                            |                                                                                            |                                                                                         |
|---------------------------------------------------------------------------------------------|---------------------------------------------------------------------------------------------|----------------------------------------------------------------------------------------------------|--------------------------------------------------------------------------------------------|-----------------------------------------------------------------------------------------|
| System Master                                                                               | s System User                                                                               | rs 🥖 System Instru                                                                                  | ments System Risk                                                                          |                                                                                         |
|                                                                                             |                                                                                             |                                                                                                    |                                                                                            |                                                                                         |
| At times investor's for                                                                     | get their passwords or the                                                                  | ir passwords get invalidated o                                                                      | wing to multiple wrong attempts. At s                                                      | such times a reset password request has to                                              |
| At times investor's tory<br>be initiated by the supe<br>will print the new pass             | get their passwords or the<br>ervisor. This facility enable:<br>w 2 carbonized static       | ir passwords get invalidated o<br>s you to capture the password<br>nery the day after it is reset.  | wing to multiple wrong attempts. At s<br>I reset requests of the investors. A n<br>Details | such times a reset password request has to<br>new login password can be generated. goTX |
| At times investor's for<br>be initiated by the super<br>will print the new pass<br>Investor | eet their passwords or the<br>rvisor. This facility enable<br>carbonized static<br>Employee | ir passwords get invalidated o<br>s you to capture the password<br>onery the day after it is reset. | wing to multiple wrong attempts. At s<br>reset requests of the investors. A n<br>Details   | such times a reset password request has to<br>new login password can be generated. goTX |

- → 3
- 2. Select "Investor".
- 3. Select your participant ID from "Participant".
- 4. Enter Investor Code for password reset.
- 5. Select "Save" and the investor password will be resetted to "xxxx123"